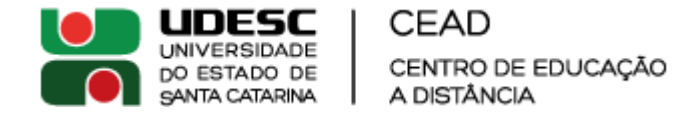

- A matrícula deve ser feita através do Sistema de Gestão Acadêmica (SIGA), que pode ser acessado no endereço **www.siga.udesc.br** com seu CPF e senha. Caso você não tenha, ou não lembre sua senha, clique no link "Não tem ou esqueceu a sua senha?" e siga as instruções para recuperar o acesso.

- Para evitar problemas, recomendamos que o acesso ao SIGA seja feito sempre através de um computador com o navegador Mozilla Firefox atualizado. Caso você não tenha este navegador em seu computador, ele pode ser baixado neste endereço: https://www.mozilla.org/pt-BR/firefox/new/. O SIGA pode apresentar problemas de funcionamento em celulares e tablets, então recomendamos fortemente o uso de um computador.

- Ao acessar o SIGA, clique no link "Rematrícula/Ajuste - EAD"

- Em seguida, clique em "Iniciar matrícula", ou "Continuar Matrícula", conforme indicado na tela abaixo:

|                                                                                  | DE GESTÃO ACADÊMICA<br>I do estado de santa catarina                 |                                                                                                    |                                                    |
|----------------------------------------------------------------------------------|----------------------------------------------------------------------|----------------------------------------------------------------------------------------------------|----------------------------------------------------|
| 🗓 Usuário:                                                                       |                                                                      | Passo: Seleção de alunos                                                                                            | Unidade CEAD 🗸                                     |
| Aluno                                                                            |                                                                      |                                                                                                    |                                                    |
| Configurações<br>Meus Dados<br>Trocar senha                                      | 🏦 Clique no botão "Iniciar matrícula", "Continuar matrícula" ou "Imp | rimir relatórios" abaixo do curso para realizar o processo de matrícula (estes botões só serão apresentados se      | e o curso estiver dentro do período de matrícula). |
| Caixa de Mensagens                                                               |                                                                      |                                                                                                    |                                                    |
| Registro Acadêmico<br>Requerimentos<br>Rematrícula/Ajuste - Graduação            | Seleção de curso(s)                                                  | Licenciatura em Informática<br>Rematrícula para o período letivo 2018/1., de 14/12/2017 15:07:00 à 16/12/2017 15:07 | 7:00.                                              |
| Presencial<br>Rematrícula/Ajuste - Pós<br>Graduação<br>Rematrícula/Ajuste - CEAD |                                                                      | Matrícula não concluída! Último passo executado: "Seleção de curso" em 14/12/2017<br>Secontinuar matrícula          | 15:11:38                                           |
| Relatórios diversos                                                              |                                                                      |                                                                                                    |                                                    |
| Ensino<br>Cronograma de Aula                                                     |                                                                      |                                                                                                    |                                                    |
| Responder Avaliação<br>Institucional                                             |                                                                      |                                                                                                    |                                                    |
| Dossiê                                                                           |                                                                      |                                                                                                    |                                                    |
| Resultados Semestrais                                                            |                                                                      |                                                                                                    |                                                    |
| Notas parciais                                                                   |                                                                      |                                                                                                    |                                                    |
| Conteúdo ministrado                                                              |                                                                      |                                                                                                    |                                                    |

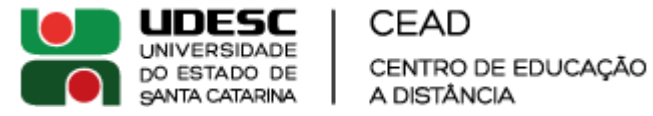

## Instruções para Matrícula – Semestre 2018/2 – Pedagogia – Ingresso 2017/2

- Na tela seguinte, clique em "Por disciplina"

| Passo: Escolha de disciplinas        |             |         |       |            |
|--------------------------------------|-------------|---------|-------|------------|
| Histórico do aluno >                 |             |         |       |            |
|                                      |             |         |       |            |
| Rematrícula Teste                    |             |         |       |            |
| Disciplinas: 0                       | Créditos: 0 | Máx: 28 | CH: 0 | Protocolo: |
| + Exibe disciplinas de outros cursos |             |         |       |            |
| Por horário Por disciplina           |             |         |       |            |
|                                      |             |         |       |            |

- Em seguida, selecione as disciplinas. Você deve selecionar todas as disciplinas de sua turma nas "caixinhas" na parte esquerda da lista, conforme destacado na imagem abaixo:

|            |         |                                        |              |                                       |                                                                        |                    |            |       |     |            |            |                       | Próxi  |
|------------|---------|----------------------------------------|--------------|---------------------------------------|------------------------------------------------------------------------|--------------------|------------|-------|-----|------------|------------|-----------------------|--------|
| isso       | : Esc   | colha de disciplinas                   |              |                                       |                                                                        |                    |            |       |     |            |            |                       |        |
| tórico     | o do a  | aluno >                                |              |                                       |                                                                        |                    |            |       |     |            |            |                       |        |
|            |         |                                        |              |                                       |                                                                        |                    |            |       |     |            |            | 2018/1.               |        |
| mat        | trícu   | ila Teste                              |              |                                       |                                                                        |                    |            |       |     |            |            | INF-171               |        |
| сір        | linas   | 5: 0                                   | Creditos     | 0                                     | Max: 28                                                                | CH: 0              | Protocolo: |       |     |            |            | Situação: Não matricu | ado    |
| <u>xib</u> | e di    | sciplinas de outros cursos             |              |                                       |                                                                        |                    |            |       |     |            |            |                       |        |
| Por        | horá    | ário Por disciplina                    |              |                                       |                                                                        |                    |            |       |     |            |            |                       |        |
|            |         |                                        |              |                                       | Dissi                                                                  |                    |            |       |     |            |            |                       |        |
| el         | Eas     | se Turma                               | Código       | Descrição                             | Discij                                                                 | pilitas oferecidas |            | Vagas | СН  | Créd       | Ourrículo  | Situação              |        |
|            | 1       | 2 2017/2 INF-CNO                       | LP-I-171     | Linguagem de Programação-I            |                                                                        |                    |            | 50    | 108 | 6          |            | Disponível            | + Info |
|            | ╞       | 2 2017/2 INE-CNO                       | MAT_II_171   | Matemática-II                         |                                                                        |                    |            |       |     |            | Disponível | + Info                |        |
|            | ╀       | 2 2017/2_111 -0110                     | PIAT-17-17-1 | Materiauca-11                         |                                                                        |                    |            |       |     | Disponiver | + 1110     |                       |        |
|            | ╞       | 2 2017/2_INF-CNO                       | MDRM-171     | Materiais Didáticos e Recursos Multir | ateriais Didáticos e Recursos Multimídia 50 72 4                       |                    |            |       |     |            | Disponivel | + Info                |        |
|            |         | 2 2017/2_INF-CNO                       | METEX-171    | Metodologias para Iniciação à Prátic  | letodologias para Iniciação à Prática da Pesquisa e Extensão I 50 72 4 |                    |            |       |     |            |            | Disponível            | + Info |
|            |         | 2 2017/2_INF-CNO                       | SOP-171      | Sistemas Operacionais                 | Sistemas Operacionais 50 72 4                                          |                    |            |       |     |            |            | Disponível            | + Info |
|            | Т       | 2 2017/2_INF-CNO                       | TEI-II-171   | Tópicos Especiais em Licenciatura em  | Tópicos Especiais em Licenciatura em Informática-II 50 72 4            |                    |            |       |     |            |            | Disponível            | + Info |
| DIS        | sciplin | a não possui horário de aula definido. |              |                                       |                                                                        |                    |            |       |     |            |            |                       |        |

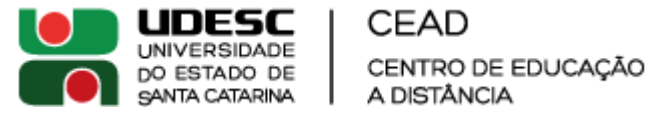

- Ao clicar na "caixinha", você selecionará a disciplina. As disciplinas selecionadas são exibidas em negrito.

- Além das disciplinas de sua turma, as disciplinas listadas abaixo serão oferecidas novamente para alunos que reprovaram no semestre anterior. Estas disciplinas estão disponíveis nas turmas REPED1-2018/2 e REPED2-2018/2. Selecione apenas disciplinas de sua turma e das turmas REPED1-2018/2 e REPED2-2018/2.

| Turma         | Primeira Fase                                        |
|---------------|------------------------------------------------------|
| REPED1-2018/2 | Filosofia da Educação                                |
| REPED1-2018/2 | História da Educação                                 |
| REPED1-2018/2 | Introdução à Pedagogia                               |
| REPED1-2018/2 | Leitura e Produção Textual                           |
| REPED1-2018/2 | Seminário Integrador I - Educação e Leitura de Mundo |
| REPED1-2018/2 | Sociologia da Educação                               |

| Turma         | Segunda Fase                                                                        |
|---------------|-------------------------------------------------------------------------------------|
| REPED2-2018/2 | Educação Especial na perspectiva da Educação Inclusiva                              |
| REPED2-2018/2 | Educação, Comunicação e Tecnologia                                                  |
| REPED2-2018/2 | Estrutura e Funcionamento da Educação Básica                                        |
| REPED2-2018/2 | Psicologia da Educação                                                              |
| REPED2-2018/2 | Seminário Integrador II - Direitos Humanos, Políticas Públicas e Multiculturalidade |
| REPED2-2018/2 | Teorias Pedagógicas                                                                 |

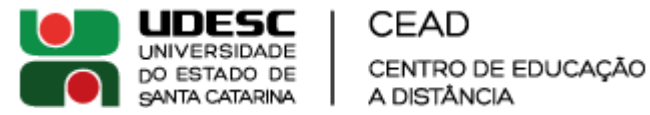

## Instruções para Matrícula – Semestre 2018/2 – Pedagogia – Ingresso 2017/2

- Após selecionar as disciplinas, clique em "Próximo Passo" e, se possível, imprima o Requerimento de Matrícula que será gerado.

| o: Escolha de disciplinas                    |            |                            |                                       |                |            |       |      |                |                           |        |
|----------------------------------------------|------------|----------------------------|---------------------------------------|----------------|------------|-------|------|----------------|---------------------------|--------|
| o do aluno >                                 |            |                            |                                       |                |            |       |      |                |                           |        |
|                                              |            |                            |                                       |                |            |       |      |                | 2018/1.                   |        |
| trícula Teste                                |            |                            |                                       |                |            |       |      |                | INF-171                   |        |
| linas: 0                                     | Créditos:  | 0                          | Máx: 28                               | CH: 0          | Protocolo: |       |      |                | Situação: Não matriculado |        |
| e disciplinas de outros cursos               |            |                            |                                       |                |            |       |      |                |                           |        |
| r horário Por disciplina                     |            |                            |                                       |                |            |       |      |                |                           |        |
|                                              |            |                            |                                       |                |            |       |      |                |                           |        |
|                                              |            |                            | Discipli                              | nas oferecidas |            |       |      |                |                           |        |
| Fase Turma                                   | Código     | Descrição                  |                                       |                |            | Vagas | СН С | réd. Currículo | Situação                  |        |
| 2 2017/2_INF-CNO                             | LP-I-171   | Linguagem de Programaçã    | o-I                                   |                |            | 50    | 108  | 6              | Disponível                | + Info |
| 2 2017/2_INF-CNO                             | MAT-II-171 | Matemática-II              |                                       |                |            | 50    | 72   | 4              | Disponível                | + Info |
| 2 2017/2_INF-CNO                             | MDRM-171   | Materiais Didáticos e Recu | rsos Multimídia                       |                |            | 50    | 72   | 4              | Disponível                | + Info |
| 2 2017/2_INF-CNO                             | METEX-171  | Metodologias para Iniciaçã | ío à Prática da Pesquisa e Extensão I |                |            | 50    | 72   | 4              | Disponível                | + Info |
| 2 2017/2_INF-CNO                             | SOP-171    | Sistemas Operacionais      |                                       |                |            | 50    | 72   | 4              | Disponível                | + Info |
| 2 2017/2_INF-CNO                             | TEI-II-171 | Tópicos Especiais em Licen | ciatura em Informática-II             |                |            | 50    | 72   | 4              | Disponível                | + Info |
| sciplina pão possui horário de aula definido | ,          |                            |                                       |                |            |       |      |                |                           |        |

- Durante todo o período de matrículas, é possível alterar sua escolha de disciplinas, bastando, para tal, seguir os passos listados aqui.

Ressaltamos que o requerimento de matrícula nas disciplinas não garante a possibilidade de cursá-las no semestre 2018/2. O Centro de Educação a Distância se reserva o direito de alterar a lista de disciplinas ofertadas em virtude da demanda ou questões operacionais internas. As disciplinas que não forem ofertadas serão disponibilizadas em semestres subsequentes. O CEAD também se reserva o direito de efetuar remanejamento de turmas para otimização de recursos e por questões de alocação docente.

Em caso de dúvidas, entre em contato com a equipe da Secretaria de Ensino de Graduação, pelo e-mail seg.cead@udesc.br